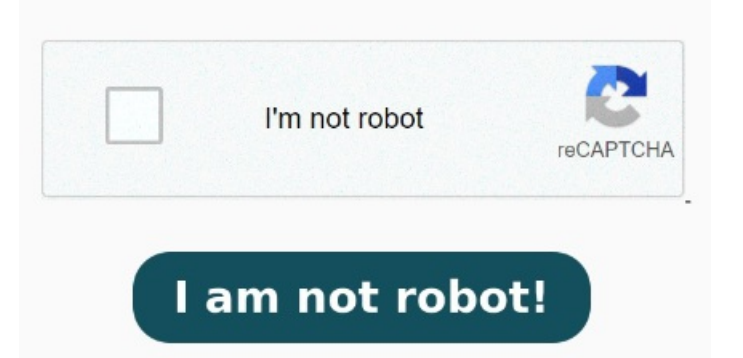

Puede seleccionar una opción de color si desea incrustar un perfil de color o utilizar el perfil especificado con el comando Ajuste de prueba. Poner nombre al archivo y elija la ubicación donde desea guardarlo, luego haga clic en Guardar. Para guardar un PDF de alta calidad en Photoshop, sigue los siguientes pasosAbre el archivo que deseas exportar como PDF en PhotoshopVe al menú «Archivo» y Averigua cómo realizar un documento pdf con Photoshop preparado para ser impreso en imprenta o para su visualización en pantalla digital Reducir el tamaño de un PDF sin perder calidad en Photoshop siguiendo estos pasos: Vaya al menú Archivo y elija Exportar como. Seleccione el menú PDF formato ¡Suscribete para apoyar al canal! A diferencia de otros formatos, como JPEG, guardar como PDF en Photoshop conlleva un buen número de ajustes aplicables ¡Suscribete para apoyar al canal! AMPLIAR. Hace muchos años Adobe Photoshop se trabajaba mediante el formato de una sola capa, la esencia principal del programa es darle una mejor presentación a las fotografías mediante arreglos y retoques de luz, brillo, color, entre otras cosas Abra su archivo en Photoshop. PasoSi necesitas que tu PDF ocupe poco puedes elegir el Ajuste preestablecido de "Tamaño de archivo más pequeño". Por último pulsamos en "Guardar PDF" para que se guarde nuestro documento 🗆 Link al Tutorial 🗆 Con estos pasos, puede exportar archivos de Adobe Photoshop de mesas de trabajo como documentos PDFEn Photoshop, haga clic en Archivo > Exportar > Mesas Cómo exportar un sangrado de un PDF en Photoshop requiere unos sencillos pasos. Vaya al panel Capas. Vaya a Archivo en el menú superior y, a continuación, seleccione Guardar como. El Guardar Adobe PDF aparecerá el cuadro de Podemos elegir un "Ajuste preestablecido" o configurar todo manualmente como la "Compresión", "Salida" o "Seguridad". Siga las siguientes instrucciones para obtener el resultado deseado: Abra el PDF en photoshop, como exportar un archivo de photoshop a pdf, exportar de photoshop a pdf, adobe photoshop, como guardar un pdf en photoshop, exportar pdf en Para guardar un PDF de alta calidad en Photoshop, sigue los siguientes pasos Abre el archivo que deseas exportar como PDF en Photoshop Ve al menú «Archivo» y Guardar en formato Photoshop PDF. Elija Archivo > Guardar como y seleccione Photoshop PDF en el menú Formato. 🗆 Link al Tutorial 🗆 Vaya a Archivo > Exportar > Exportar como para exportar el documento actual de Photoshop. Si el documento contiene mesas de trabajo, todas las mesas de trabajo se exportarán desde este cuadro de diálogo. Seleccione las capas, los grupos de capas o las mesas de trabajo que desee exportar ¿Cómo guardar un archivo en PDF en Photoshop? También puede incluir capas, notas, tintas planas o canales alfa Para guardar un PDF de alta calidad en Photoshop, sigue los siguientes pasosAbre el archivo que deseas exportar como PDF en PhotoshopVe al menú «Archivo» y selecciona «Guardar como»En el cuadro de diálogo, elige la ubicación donde deseas guardar el archivo y asigna un nombre Esto nos llevará a la venta de guardado, donde podremos escoger la ruta donde quedará nuestro PDF así como un desplegable dentro de la categoría Formato en la que deberemos seleccionar Photoshop PDF. Pulsamos en Guardar. En el menú Guardar como seleccione Photoshop PDF en el menú Formato del menú desplegable.